## CYCLE COURT FORMAT FACTORY 5-1-0-0 COURS 01 ==> INSTALLATION & RÉGLAGE

## INSTALLATION

Installez le logiciel (vous le trouverez dans le dossier "Logiciels " sur votre clé USB )
Sur le fichier FFSetup5.1.0.0.exe==> Cliquez droit / Exécuter en tant qu'administrateur
NOTA: Attention le fournisseur propose des logiciels tiers

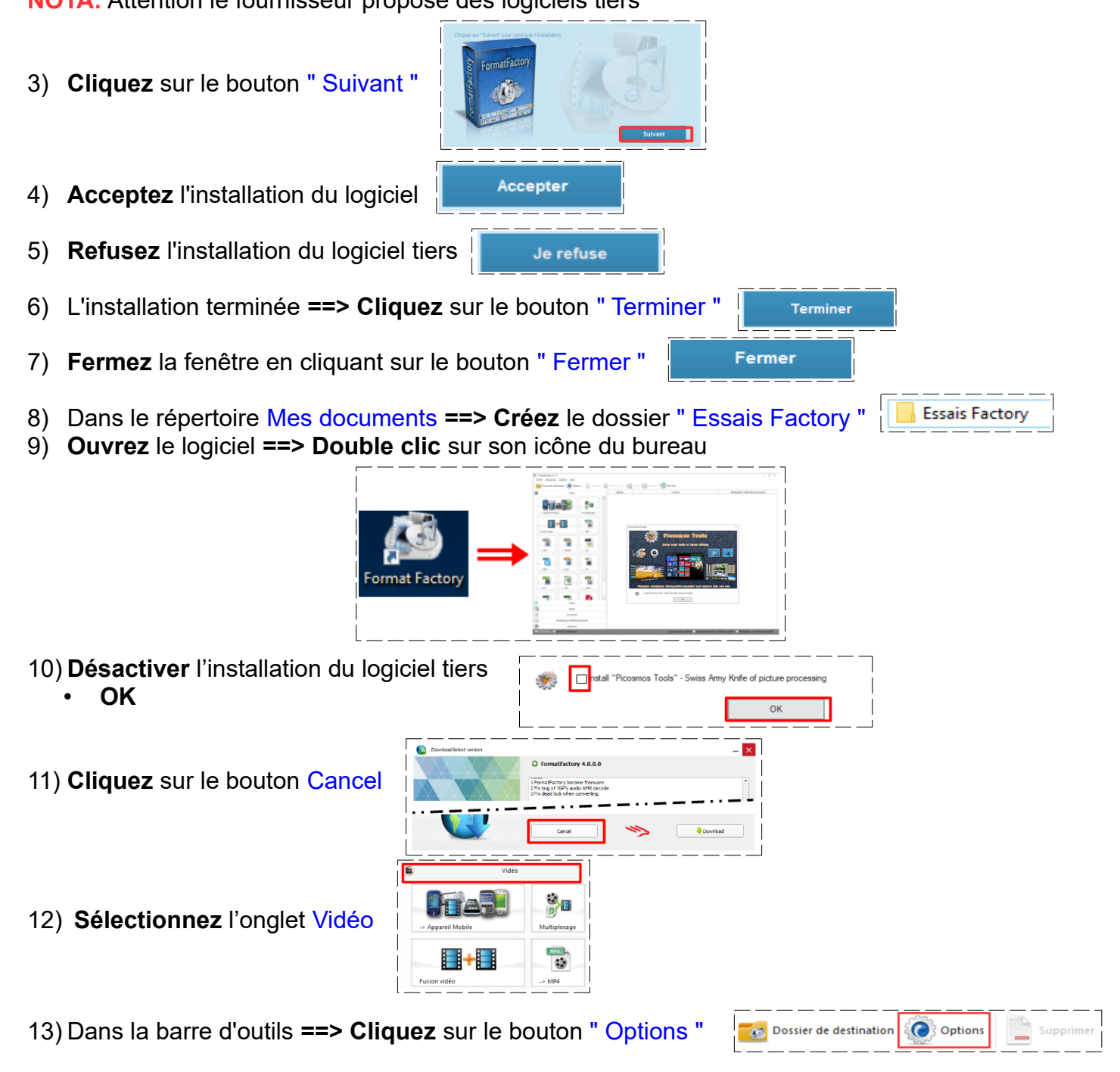

14) Dans la rubrique Dossier de destination ==> Sélectionner le dossier " Essais Factory "

| Options                                  |                                      |                                      |
|------------------------------------------|--------------------------------------|--------------------------------------|
| Develop the deather trans                |                                      |                                      |
| Dossier de destination                   |                                      |                                      |
| D: Wes documents / Documents CIG         | Essais Factory                       | Changer                              |
|                                          |                                      |                                      |
| Sortie dans le dossier du fichier source |                                      |                                      |
| Ajouter le nom du réglage                | Name.avi -> Name [PSP 320x240 MPEG4  | ].avi                                |
|                                          | Options       Dossier de destination | Options       Dossier de destination |

## CYCLE COURT FORMAT FACTORY 5-1-0-0 COURS 01 ==> INSTALLATION & RÉGLAGE

15) Dans la rubrique Après la conversion ==> Activez " Ouvrir de dossier de destination "

|                         | Après la conversion             |              | e dossier de destination |                                                                                                    |                                            |                   |          |
|-------------------------|---------------------------------|--------------|--------------------------|----------------------------------------------------------------------------------------------------|--------------------------------------------|-------------------|----------|
| 16) Dans la rubrique Po | olice des sous-titres ==> Ne ri | ien modifier | Police des sous-titres   | Police des soustitus       Pelice des soustitus       Plem de fiction       SRT Gudeur       Couleur de la police | Personalist<br>(c.)sh120xx174mm13eemedd.mf | Cadeur du bort de | Parcourt |

NOTA: Vous pouvez modifier la police et sa couleur suivant la nature du film

- 17) Dans les autres rubrique ==> Ne rien modifier
- 18) Appliquer
- 19) **OK**